# On your desktop double-click the Qgest Time and Attendance

-1-

Systems icon:

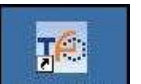

You will be prompted for your Username, Password, and Company Code:

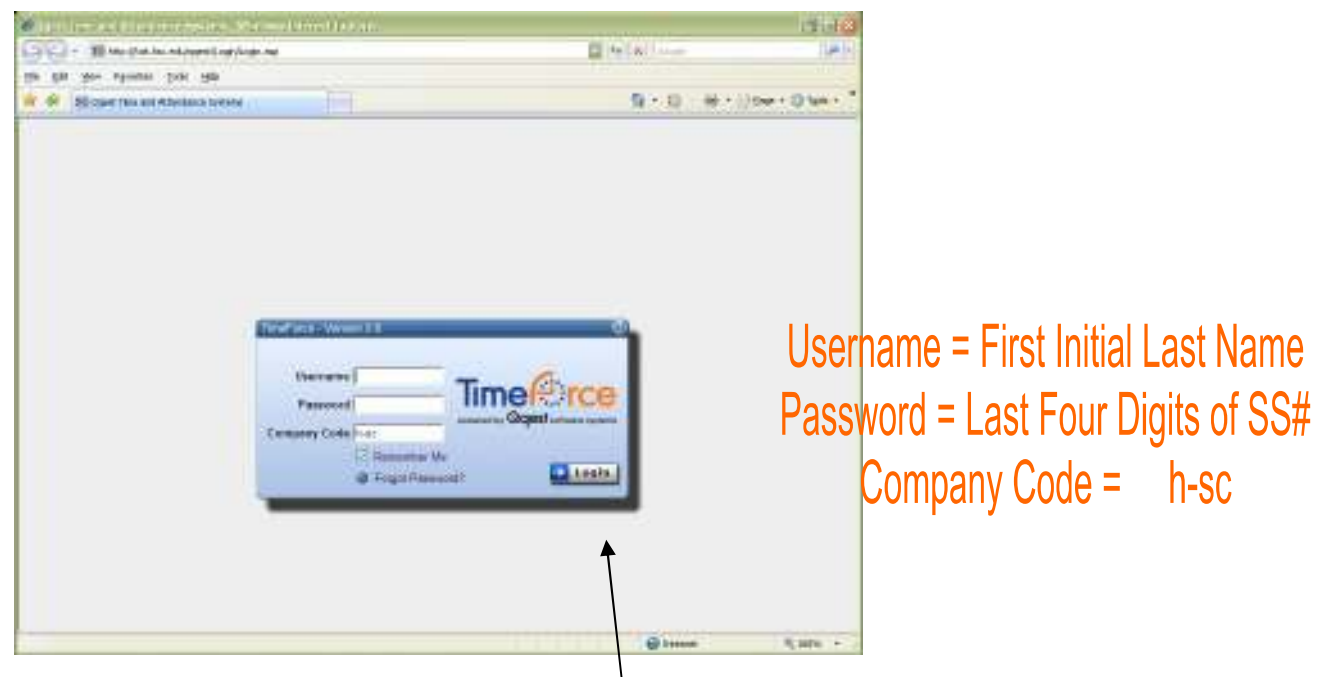

Enter your information, then click the <u>Login</u> button.

#### Passwords

If you forget your password you can use the <u>Forgot Password</u> link, then follow the directions in the pop-up window as shown to the right.

| The https://kak.hac.ackg/ippent/brickacke/h                                                             | srgst_password.asp                                                                      | -1   |
|----------------------------------------------------------------------------------------------------|-----------------------------------------------------------------------------------------|------|
| Forget Password?                                                                                        |                                                                                         |      |
| Company Code                                                                                            |                                                                                         |      |
| Liser Name                                                                                              |                                                                                         |      |
| This UNITY is to be used in bony<br>no administrative login can acce<br>support at (890)697-7010 to dec | inction with factorical support v<br>iss TimeForce. You incid call<br>ode the password. | ifa) |

If you would like, you can change your password after you've logged in by using Preferences link in the upper right-hand corner of the screen. Go to the Password field. After changing the password, re-type the new password into the Confirm Password field. Click UPDATE.

Or, you may contact Human Resources and we can change your password, but we cannot tell what the current password is once you've changed it.

# TIME CARDS

The first thing you see when you Login is your timecard.

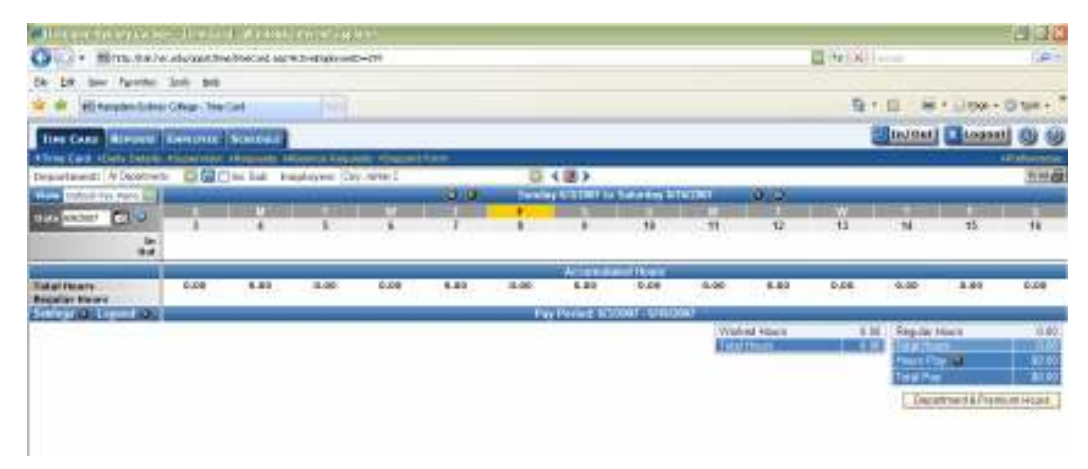

**Note:** As a supervisor you will have access to your own time and attendance, as well as that of your employees. You may manipulate the data of your employees but there are limits to what you may do to your own data.

To view a different employee's timecard use the Employee drop down list. Highlight and click on the employee you wish to see.

|                            |                                 |      |   | /             |         |
|----------------------------|---------------------------------|------|---|---------------|---------|
| EE SCHEDULE                |                                 |      | / |               |         |
| isor •Requests •Absence Re | quests •Support                 | Form | ▶ |               |         |
| Inc Sub Employee:          | Cary, Ashley C                  |      |   | < 🖲 🔪         |         |
|                            | CanBe, Fake A<br>Cary, Ashley C |      | a | y 6/3/2007 to | Saturda |
| M T                        | Ŵ                               | T    | F | S             | S       |
| 4 5                        | 6                               | I    | 8 | 9             | 10      |
|                            |                                 |      |   |               |         |
|                            |                                 |      |   | Accumula      | ted How |

You can also use the Previous and Next buttons to scroll through your employees one at a time.

On the timecard you may see punches with symbols or in different colors or you may see a number in the Punch Errors row. To see the meaning or details of the symbols you can do four things:

REPORTS TIME CARD EMPLOYEE e Card 🔸 Department: All Dep 🔄 🔚 🥅 Inc Sub Employee: Default Pay Period Date 6/8/2007 🛛 🗔 🥹 In Out 12:3 • Ma ually Created: 6/7/2007 13:2: In Out Total Hours 0.00 7.62 0.00 0.00 **Regular Hours** Department Human Resources 7.62

1) You can use your mouse to 'hover' over the punch and a small

information box will appear

2) Click on the Legend menu and the Time Punch Legend will appear on your screen. The Legend gives the symbol definitions. To close the Legend use the small red in the top right corner of the Time Punch Legend box.

| Department:                                      | Al Departments |      | ] Inc Sub En    | nployee: Ca | nBe, Fake A | 🗸 hendenegyber (office - fine con 🖸 🗖 🕅                                                                                                    | -         |  |  |  |
|--------------------------------------------------|----------------|------|-----------------|-------------|-------------|----------------------------------------------------------------------------------------------------|-----------|--|--|--|
| View Detuit Pr                                   | y Parios       |      |                 |             |             | Till http://tek.huc.adu/opent/tane/Legend.arp                                                                                                    |           |  |  |  |
| Date 585807                                      | <b>E 0</b>     | 1    | M               |             |             | Time Punch Legend                                                                                                    |           |  |  |  |
|                                                  | la<br>Out      | _    | 08:30<br>12:00+ |             | P           | An edited punch<br>A punch with notes<br>An edited punch with notes                                                                                                    |           |  |  |  |
|                                                  | In<br>Out      |      | 18:27           | _           |             | The punch crosses midnight     A manually entered punch                                                                                                    | _         |  |  |  |
| Total Hours<br>Regular Hours                     |                | 0.00 | 7.62<br>7.62    | 0.00        | 0.00        | 00:00 A break punch<br>00:00 An editable punch                                                                                                    | 0.00      |  |  |  |
| Department<br>Human Resources<br>Settings (2) 14 | and a          | _    | 7.62            |             |             | 00:00 A non-editable punch<br>0.00 Edited hours                                                                                                    |           |  |  |  |
|                                                  |                |      |                 |             |             | Information<br>Schedolic Legend<br>00:00 Scheduled to work<br>00:00 Absent without a replacement<br>00:00 Cafed in to work for an absentee<br>• This schedule crosses mikinght.<br>Henemig over activative times with act the role, status pr<br>attracted from normal, and if it spans mitinght (if<br>applicable) | 97<br>100 |  |  |  |

3) Click on the punch itself and the Punch Properties dialog box will open.

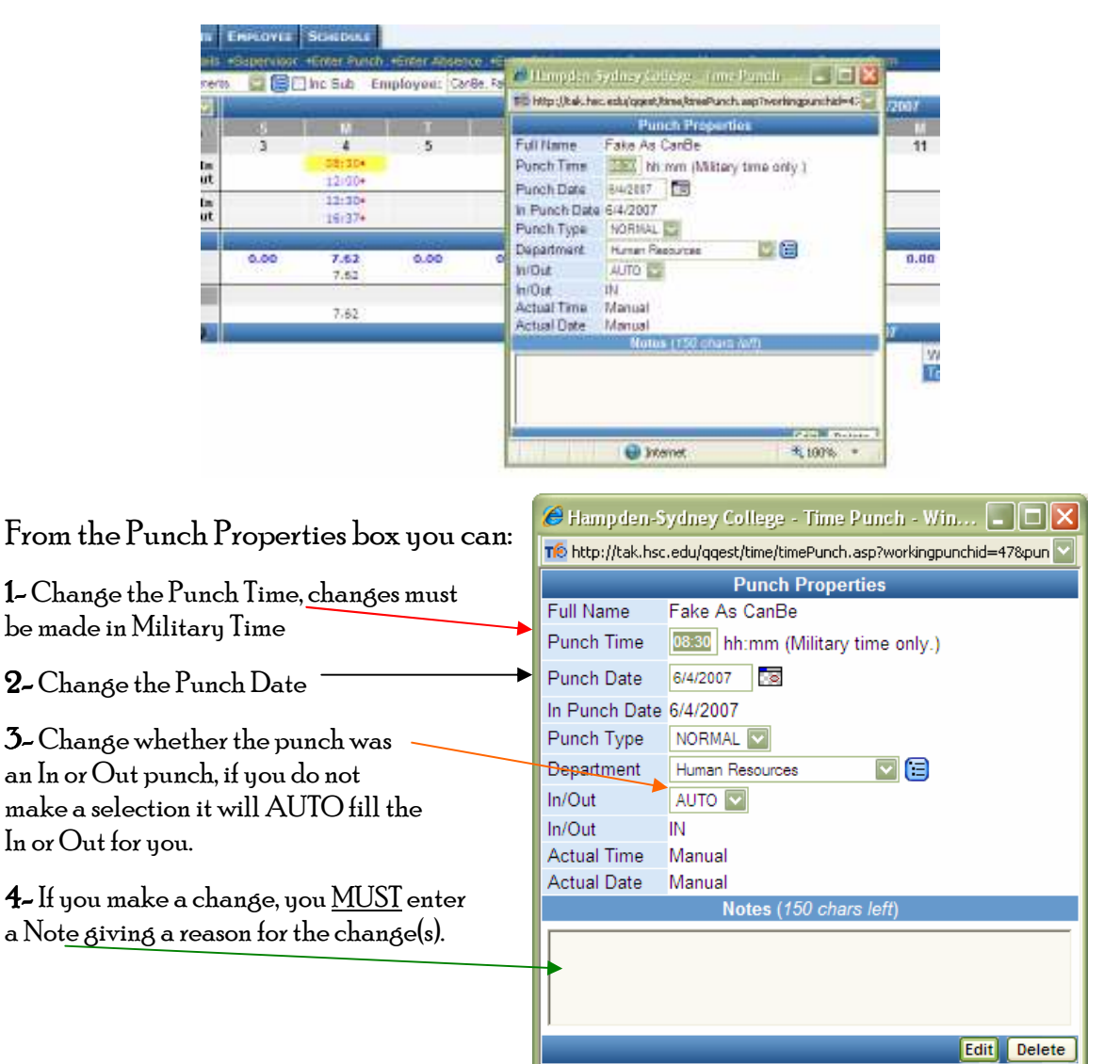

Internet

🕄 100% 🛛 👻

4) If the punch contains an error, a code will be displayed in the Punch Errors row of the table. This is the row under the last Out punch row.

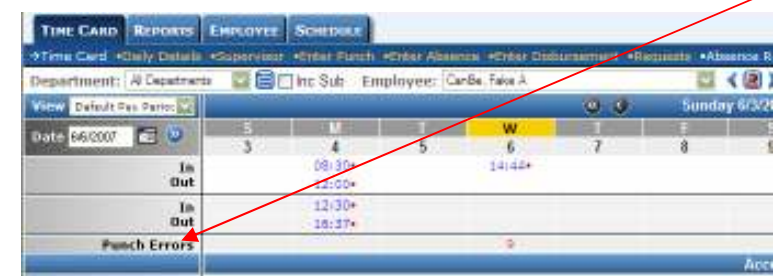

Click on the code to view the details of the error.

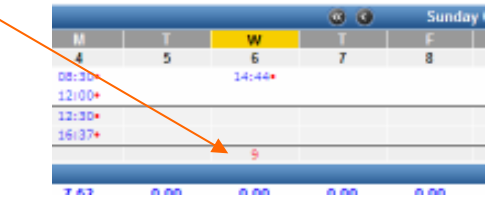

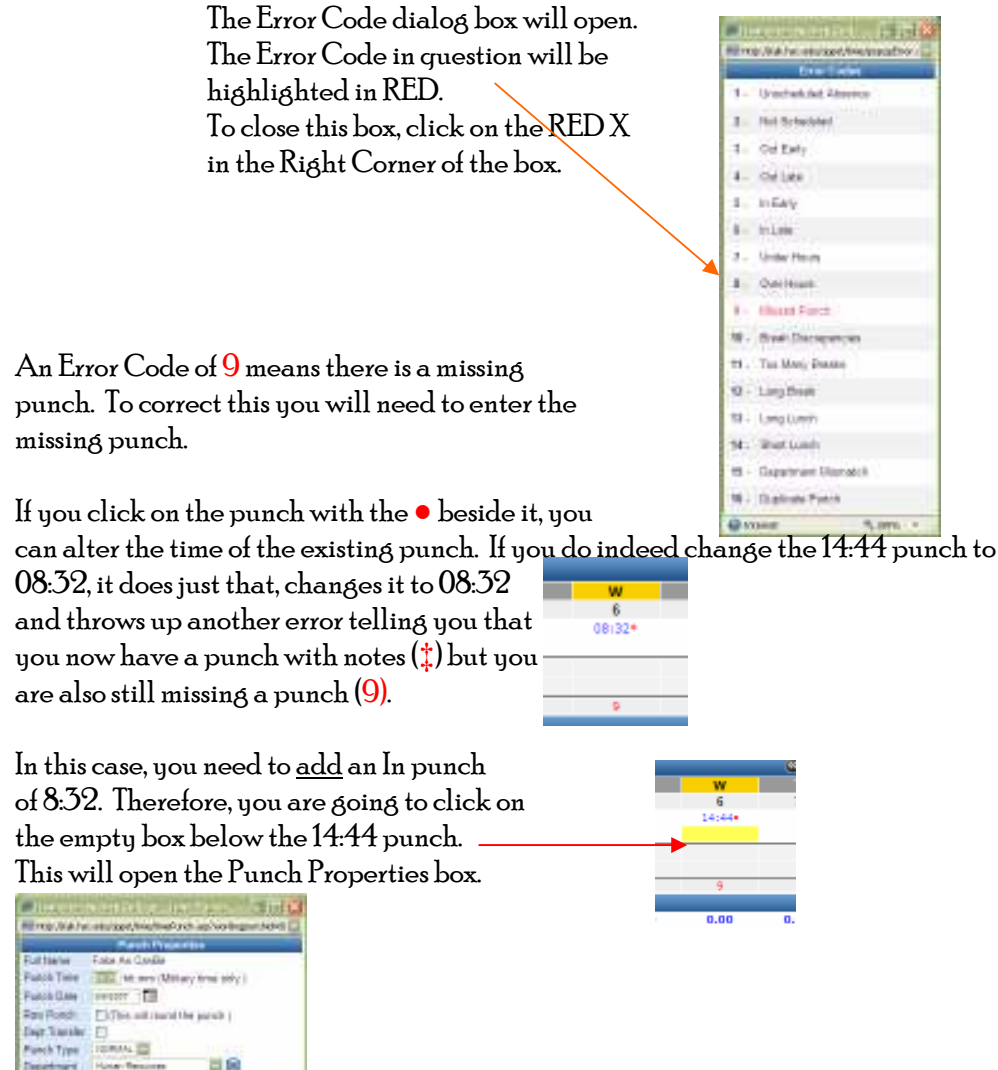

- 4 -

Enter 08:32 in the Punch Time.

Allow the computer to AUTO our In/Out.

Enter a Note saying: "Forgot to punch in..."

Then click Submit.

Out of 14:44•

If the Punch Properties box does not automatically close, use the RED X to close the box.

> Sunday F 8

.32 Pav

#### You can now see that Fake has an In of 08:32<sup>†</sup> and an

| yee: C | anBe, Fake A |                     |
|--------|--------------|---------------------|
|        |              | <ul><li>S</li></ul> |
| Т      | W            | Т                   |
| 5      | 6            | 7                   |
|        | 08:32*       |                     |
|        | 14:44•       |                     |
|        |              |                     |
|        |              |                     |
|        |              |                     |
| 0.00   | 6.20         | 0.00                |
|        | 6.20         |                     |
|        |              |                     |
|        | 6.20         |                     |
|        |              |                     |

Below are sample screens showing a missing punch. The punch that is missing is the IN punch from the end of the lunch break. Correct this by adding a punch at 13:05 and a note saying "Went to Key Office for College while in town for lunch." This results in a 13:05 punch.

Submit

🕄 100%

| <ul> <li>N</li> </ul> | Sunday 6/3          | 🖉 Hamp den Sydney College - Time Dunch - 👘 🗖 💟                    | <ul><li>S</li></ul> | Sur          |
|-----------------------|---------------------|-------------------------------------------------------------------|---------------------|--------------|
| T 7                   | F 8                 | Champden-Sydney Conege - Time Panch                               | Т                   | F            |
| 1                     | 08:36               | The http://tak.hsc.edu/qqest/time/timePunch.asp?workingpunchid=Ut | 7                   | 8            |
|                       | 12:01               | Punch Properties                                                  |                     | 08:36        |
|                       | 16:59               | Full Name Fake As CanBe                                           |                     | 12:01        |
|                       |                     | Punch Time 13:05 hh:mm (Military time only.)                      |                     | 16:59        |
|                       | A                   | Punch Date 6/8/2007                                               |                     |              |
| 0.00                  | <b>3.42</b><br>3.42 | Raw Punch (This will round the punch.)                            | 0.00                | 7.32<br>7.32 |
|                       |                     | Dept Transfer                                                     |                     |              |
|                       | 3.42                | Punch Type NORMAL                                                 |                     | 7.32         |
|                       |                     | Department Human Resources 💟 \Xi                                  |                     |              |
|                       |                     | In/Out AUTO                                                       |                     |              |
|                       |                     | Notes (93 chars left)                                             |                     |              |
|                       |                     | Went to Key Office for College while in<br>town for lunch         |                     |              |
|                       |                     | Internet 👻 100% 🗸 .:                                              |                     |              |

🏉 Hampden-Sydney College - Time Punch -...

Fake As CanBe

6/6/2007

NORMAL 🔽

AUTO 🔽

Human Resources

😜 Internet

Forgot to punch in...

Full Name

Punch Time

Punch Date

Raw Punch

Dept Transfer

Punch Type

Department

In/Out

Tle http://tak.hsc.edu/ggest/time/timePunch.asp?workingpunchid=08 **Punch Properties** 

0

08:32 hh:mm (Military time only.)

(This will round the punch.)

Notes (129 chars left)

V 🗉

### Entering an Absence

Absences document when an employee has taken time off from work.

From the Timecard, click on the Enter Absence link. The Add Absence box will appear.

| Department: A Department     |      | Tuc and El       | ubiovee: 🖂 | FIDE TROPA       | AND 1 100 | -               |             |                | and the second second se |            |                |           |                | mitte    |
|------------------------------|------|------------------|------------|------------------|-----------|-----------------|-------------|----------------|----------------------------------------------------------------------------------------------------|------------|----------------|-----------|----------------|----------|
| View Default Pay Parios      |      |                  |            |                  |           | Sunda           | 613/2007 10 | Salurday 61    | 6/2007                                                                                                    |            |                |           |                |          |
| Date 68/2007 🛅 🥝 🚽           | 1    |                  | 5          | 6                | 7         | F               | 9           | 10             | 11                                                                                                    | 12         | 13             | 14        | 15             | 16       |
| La<br>Out                    |      | 08:30+<br>12:00+ |            | 08:32*<br>14:44* |           | 08136<br>12:01  |             |                |                                                                                                    | 12         |                |           |                | 10       |
| In<br>Out                    |      | 12:30+<br>15:37+ |            | roexed/r         |           | 13:05*<br>14:59 |             |                |                                                                                                    |            |                |           |                |          |
|                              |      |                  |            |                  |           |                 | Accumula    | nted Hears     |                                                                                                    |            |                |           |                |          |
| fatal Hours<br>Regular Hours | 0.00 | 7.62             | 0.00       | 6.20<br>6.20     | 0.00      | 7.32            | 0.00        | 0.00           | 0.00                                                                                                    | 0.00       | 0.00           | 0.00      | 0.00           | 0.00     |
| Tepart                       |      | 7.62             |            | 6.20             |           | 7.32            |             |                |                                                                                                    |            |                |           |                |          |
| Settinge 🔕 Legend 🔕 👘        |      |                  |            | Score c          |           | Pay             | Period: 6/3 | 17007 - 6416/2 | 00/11                                                                                                    |            |                | -         |                | _        |
|                              |      |                  |            |                  |           |                 |             |                | VV0                                                                                                    | rked Hours | 21.1           | 3 Regular | Haues          | 21.13    |
|                              |      |                  |            |                  |           |                 |             |                |                                                                                                    | Departme   | nt & Premium H | ours      | Receiculate Er | ipioyee  |
|                              |      |                  |            |                  |           |                 |             |                |                                                                                                    |            |                |           |                |          |
|                              |      |                  |            |                  |           |                 | N           | ote: Any       | time yo                                                                                                    | u have the | e option o     | f manua   | lly enteri     | ng a dat |
|                              |      |                  |            |                  |           |                 |             | 11             | 1 1                                                                                                    | .1         | ( 1            | 1         | 1 0 1          | 1        |

This will allow you to select a date directly from the calendar by clicking on it.

0

۰.

 $\bigcirc$ 

Fake As CanBe was out sick on Tuesday the 5<sup>th</sup>. You need to Enter an Absence on her behalf.

| Hours<br>Type | C Based on Sc<br>(Only for Sch<br>375 HR Family Sck<br>175 HR Family Sck                                             | hedula Ruis Absence Hours<br>Intried Days)<br>R SICC By                                                                                                    | see from this screen that Type has a drop-down box that<br>will allow you view all of the Absence Codes available.<br>highlighting one and clicking it you will be assigning a |
|---------------|----------------------------------------------------------------------------------------------------|----------------------------------------------------------------------------------------------------|----------------------------------------------------------------------------------------------------|
| Department    | 375 HR Vacation<br>Benaviament Lazve<br>Comp Time<br>Encured (unpeut)<br>Riefgrang<br>Juny Duty<br>Unexcured Absence | Arceit.                                                                                                    | Code to the Absence you are creating.                                                                                                    |
|               | 🥭 Hamp der                                                                                                    | I-Sydney College - Add Absence 🔳 🗖                                                                                                    | You have now created an Absence for Fake,                                                                                                    |
|               | Tố http://tak.l                                                                                                    | nsc.edu/qqest/time/timeAbsence.asp#DateStart                                                                                                    | for 6/5/2007. She is a 37.5 hour                                                                                                    |
|               |                                                                                                    | Enter Absence                                                                                                    | emplouee, so we've given her                                                                                                    |
|               | Name                                                                                                    | Fake As CanBe                                                                                                    | - 75 hours off in the Hours field                                                                                                    |
|               | Hire Date                                                                                                    | 6/1/2007                                                                                                    |                                                                                                    |
|               | Date(s)                                                                                                    | <ul> <li>6/5/2007</li> <li>6/5/2007</li> <li>7</li> <li>7</li> <li< td=""><td>We've also told the system that it</td></li<></ul> | We've also told the system that it                                                                                                    |
|               | Hours                                                                                                    | <ul> <li>7.5 Ex: 8</li> <li>- Ex: 08:00 - 15:00</li> <li>Based on Schedule Rule Absence Hours<br/>(Only for Scheduled Days)</li> </ul>                                                                                                    | should take these 7.5 hours from the<br>37.5 HR SICK. As you can see she had<br>an available balance of 14.6 hours.                                                            |
|               | Туре                                                                                                    | 37.5 HR SICK<br>Accrual Policy: 37.5 HR SICK<br>Available Balance: 14.6                                                                                                    | We've added a note saying that Fake                                                                                                    |
|               | Department                                                                                                    | Human Resources                                                                                                    | was at home with a cold.                                                                                                    |
|               |                                                                                                    | Notes (166 chars left)                                                                                                    |                                                                                                    |
|               | Had a col                                                                                                    | ld, told her to stay home.                                                                                                    | Make sure you click Enter when you're done!                                                                                                    |
|               |                                                                                                    | Ente                                                                                                    | r                                                                                                    |
|               | 5                                                                                                    | 🍚 Internet 🛛 🔍 100% 🔻                                                                                                    |                                                                                                    |

Below is what Fake's Timecard now looks like. Note the 7.5 hours does not show up in her punches In and Out, but instead shows up in the Absences row of the Timecard. In the illustration below the mouse is 'hovering' over the 7.50<sup>†</sup> showing us the message box that shows the note attached to the Absence.

| →Time Card •Daily Details  | <ul> <li>Supervisor</li> </ul> | •Enter Punch | •Enter Absen | ce •Enter Dis        | bursement 🔸         | Requests 🕠 |
|----------------------------|--------------------------------|--------------|--------------|----------------------|---------------------|------------|
| Department: All Department | ts                             | 🔽 😑 🗔 Inc 🕄  | Sub Employ   | <b>/ee:</b> CanBe, F | ake A               |            |
| View Bi-Weekly Payroll 💟   |                                |              |              |                      | <ul><li>S</li></ul> | Sat        |
| Date 68/2007 🗔 🔊           | S                              | S            | М            | Т                    | W                   | T          |
|                            | 2                              | 3            | 4            | 5                    | 6                   | 7          |
| In                         |                                |              | 08:30•       |                      | 08:32†              |            |
| Out                        |                                |              | 12:00•       |                      | 14:44•              |            |
| In                         |                                |              | 12:30•       |                      |                     |            |
| Out                        |                                |              | 16:37•       |                      |                     |            |
|                            |                                |              |              |                      |                     |            |
| Total Hours                | 0.00                           | 0.00         | 7.62         | 7.50                 | 6.20                | 0.00       |
| Regular Hours              |                                |              | 7.62         | 7.50                 | 6.20                |            |
| Department                 |                                |              |              |                      |                     |            |
| Human Resources            |                                |              | 7.62         | 7.50                 | 6.20                |            |
| Absences                   |                                |              |              |                      |                     |            |
| 37.5 HR SICK               |                                |              |              | 7.50†                |                     |            |
| Settings 📀 Legend 📀        |                                |              |              |                      |                     | F          |
|                            |                                |              |              | Had a co             | ola, cold her to st | ay home.   |

As mentioned before, Fake had 14.6 hours of Sick Leave available. She used 7.5 of those hours. If you go to the Employee tab and click on Accruals, it will open Fake As CanBe's Accrual screen for you.

| TIME CAR  | >    | PAY PROCE   | SSING  | REPORTS       | EMPLOYEE      | SCHEDULE      | ADMIN            |
|-----------|------|-------------|--------|---------------|---------------|---------------|------------------|
| →Employee | 1a(i | n •Accruals | Pay Po | olicies •Posi | tion And Sala | ry •Error Mor | nitoring •Clocks |
| D         |      | All Danaday |        |               |               | E             | CD- C-I A        |

| TIME CARD PAY PROCESSING                           | REPORTS EMPLOYEE SCIEDULE              | Apres          |                   |    |                       |                  |                     | × Los              |
|----------------------------------------------------|----------------------------------------|----------------|-------------------|----|-----------------------|------------------|---------------------|--------------------|
| •Employee Hain •Accruals •Fey P                    | aligita «Position And Selary «Cross Ho | interna -Clock |                   |    |                       |                  |                     |                    |
| Dopartment: Al Departmenta                         | 📓 🕞 🗍 Inc Sub 🛛 Employee:              | CanBe, Fake A  |                   | 1  | ())                   |                  |                     | H                  |
| Comp Time Balance                                  | 1993                                   |                |                   |    | 1980                  |                  |                     | 20mp               |
| Next Rollover Data<br>1/1/2003 O                   | Last Accred Date<br>6/3/2007           |                | 0.00              |    | Awarded<br>0.00       | Bariked<br>0.00  | 0.00<br>0.00        | Abullatile<br>0.00 |
| Accrual Balances<br>Accrual Name<br>37 5 HR SICK O | Lost Calculated<br>6/7/2007 O          | Rate           | Un-Awarded<br>N/A | Ť. | Assendent VTD<br>0.00 | Bankinu<br>14.60 | 0ted 1770<br>7.50 O | Asnilable<br>7.10  |
| 37.5 HR Vecation O                                 | 6/7/2007 O                             |                | NA                |    | 0.00                  | 42.00            | 0.00 0              | 42.00              |
| Add Accruai                                        |                                        |                |                   |    |                       | Procest          | Employee Accruais   | Process Cor        |

From here you can see that Fake had 14.0 hours of 37.5 HR SICK banked. She has Used YTD (year to date) 7.5 hours. She has 7.10 hours Available.

### Reguests

The program allows you to submit requests to a supervisor. As a Supervisor it allows you to receive and respond to the requests sent to you by the employees you supervise. There are two different types of requests, "General Requests" and "Absence Requests."

# **General Reguests**

General Requests are those that involve Missed Punches, Support, or Time Adjustment. Back on Page 6, you walked through editing a Missing Punch, a General Request is what Fake would have submitted to let you know that she missed her 13:05 punch because she went to Key Office.

The Reguest screen looks like this:

| TIME CARD REPOR        |                       | ORDUCE             |                        |                                     |                           | In/Out X Logout 1 @                                                                                                    |
|------------------------|-----------------------|--------------------|------------------------|-------------------------------------|---------------------------|----------------------------------------------------------------------------------------------------|
| Time Card +Daty Dills  | ile -Stor ver +9      | Auguante +Abentra  | Reparate +Support Form |                                     |                           | ACT A DATA STATE OF A DATA STATE OF A DATA STATE STATE STA |
| MESSAGES REPOR         | r: REQUESTS           |                    |                        |                                     |                           | Launch in Separate Window 🔳                                                                                                    |
| Request Type           | - Select a Resson -   | 22                 |                        |                                     |                           |                                                                                                    |
| Sender's Supervisor    | - Select a Supervisor | - 0                |                        |                                     |                           |                                                                                                    |
| Recipient's Supervisor | - Select & Supervisor |                    |                        |                                     |                           |                                                                                                    |
| Sender                 | - Select a User -     | 121                |                        |                                     |                           |                                                                                                    |
| Recipient              | - Select a Uker -     | 21                 |                        |                                     |                           |                                                                                                    |
| Sort by                | Employee Name         | 🛄 Shert Date / Tro | • 💟 🗹 Group Results    |                                     |                           |                                                                                                    |
| Employee ID            |                       |                    | Email Email            |                                     | Supervisor                |                                                                                                    |
| Employee Name          |                       |                    | Show Inactive          |                                     | Use Recipient for Sorting |                                                                                                    |
| Create Favorite 🔕 Cr   | oatu Request 🧕 👘      |                    | CALIFIC CRAWLE CRAWLE  | Display Report                      |                           | Results per page 🖉 🔛                                                                                                    |
|                        |                       |                    |                        | Requests<br>Grouped by Employee Nar | пе                        | Save Prot                                                                                                    |

Click on Create Request to open the Request box...

- 1) Select the Date
- 2) Select the Request Type
- 3) Select who you want to send your Request to
- 4) Type in the Comment you want to send

If you are telling your Supervisor you missed a punch, be sure to tell them what the punch should be and why you missed it.

5) Click Create

A. Cameron Cary

6) A prompt box will open asking if you want to send your Supervisor (or whoever you sent the Request to) an email. If you answer yes, your Email program will open with an already

| Date       6/9/2007         Request Type       Missed Punch         Send To User       Cary, Ashley C - ccary         Comments (1751 chars left)         I went to Key Office while I was in town for lunch.         I picked up that ink that you wanted Did you know         that one little ink cartridge is \$30.00?!?!?         Please punch me back in from lunch at 1:05.         Thanks!         Oh, and Sandy said to tell you hello! | Request                                                                                         | Print 🎒                                                                                                    |
|----------------------------------------------------------------------------------------------------|-------------------------------------------------------------------------------------------------|----------------------------------------------------------------------------------------------------|
| Request Type       Missed Punch         Send To User       Cary. Ashley C - ccary         Comments (1751 chars left)         I went to Key Office while I was in town for lunch.         I picked up that ink that you wanted Did you know         that one little ink cartridge is \$30.00?!?!?         Please punch me back in from lunch at 1:05.         Thanks!         Oh, and Sandy said to tell you hello!                             | Date                                                                                            | 6/9/2007                                                                                                    |
| Send To User Cary, Ashley C - ccary Comments (1751 chars left) I went to Key Office while I was in town for lunch. I picked up that ink that you wanted Did you know that one little ink cartridge is \$30.00?!?!? Please punch me back in from lunch at 1:05. Thanks! Oh, and Sandy said to tell you hello!                                                                                                    | Request Type                                                                                    | Missed Punch                                                                                                    |
| Comments (1751 chars left)<br>I went to Key Office while I was in town for lunch.<br>I picked up that ink that you wanted Did you know<br>that one little ink cartridge is \$30.00?!?!?<br>Please punch me back in from lunch at 1:05.<br>Thanks!<br>Oh, and Sandy said to tell you hello!                                                                                                    | Send To User                                                                                    | Cary, Ashley C ccary                                                                                                    |
| I went to Key Office while I was in town for lunch.<br>I picked up that ink that you wanted Did you know<br>that one little ink cartridge is \$30.00?!??<br>Please punch me back in from lunch at 1:05.<br>Thanks!<br>Oh, and Sandy said to tell you hello!                                                                                                    |                                                                                                 | Comments (1751 chars left)                                                                                                    |
| 1                                                                                                    | I went to Key<br>I picked up th<br>that one littl<br>Please punch m<br>Thanks!<br>Oh, and Sandy | Office while I was in town for lunch.<br>at ink that you wanted Did you know<br>e ink cartridge is \$30.00?!?!?<br>e back in from lunch at 1:05.<br>said to tell you hello! |

created email that you may send to your Supervisor. <u>If you are using a shared computer, or if you do not</u> <u>have an Email account of your own on the computer you are using – CLICK NO. Then verbally tell your</u> <u>supervisor that you submitted a request or you may submit a paper Missing Punch Form to your supervisor.</u>

| SA Requis | at in which for you in constances obscurpe            |                              |
|-----------|-------------------------------------------------------|------------------------------|
| ) the tak | Yow front Fyrna Tada Taka Wratee Hat                  | Type a question for help 🔹 🗙 |
| Send 1    | i - (Δ) 0,/ 3 1 4 (▼ (Δ) (Δ) 0,000 (+100              |                              |
| IIII To   | (andha.edu                                            |                              |
| CLI CC    | - dependence -                                        |                              |
| E Boc     |                                                       |                              |
| Subject   | ARequest is weiting for youin TimeForce               |                              |
| 100.001   | [3] Gaussy Chi Style + 12 + ▲ + 8 / 1 目 ■ 第 第 目 目 課 課 |                              |
|           |                                                       | 0                            |
|           |                                                       |                              |

### Absence Reguests

Absence Requests begin on the Employee's side of things. Let's take a look at how that's done.

First you, the employee, will click on Absence Request.

| Fake As CanBe                                                                                                   |                                                              |                                          | In/Out Logout 🚯 🚱 |
|----------------------------------------------------------------------------------------------------|--------------------------------------------------------------|------------------------------------------|-------------------|
| Time Cerd, Employee Info, Accrueix, Sche                                                                        | elule: Reports ,Edit Peroritas Requests Absence Requests Ser | post farm                                |                   |
| Contraction of the second second second second second second second second second second second second second s |                                                              | second and consider the                  | Prit d            |
| View Br-Washiy Payroll                                                                                          | 🙂 🗿 San                                                      | irday 6/2/2007 to Friday 6/15/2007 🛛 🐠 🥸 |                   |

The Absence Request/Message Report screen will open. The Employee clicks on the Create Absence Request link.

| Fake As Ca     | anBe                    |                                                                   | 🛃 In/Out 🔀 Legout 🕕 🍘       |
|----------------|-------------------------|-------------------------------------------------------------------|-----------------------------|
| Time Card Em   | oloyee Into Accounts St | edale Reports Edit Favoriten Hamaste Almance Repuets Support Form | Officientia                 |
| MESSAGE1       | S REPORT ASSENCE RE     | JUESTS                                                            | Launch in Separate Window 🔳 |
| Date Range     | <b>1</b> -              | 🛅 ও 🕘 Luton. 🛄                                                    |                             |
| Recipient      | - Select a User         |                                                                   |                             |
| Sort by        | Date / Time 🛄 then 1    | ata / Tere 🔟 🔲 Group Results                                      |                             |
| Employee (     | Card                    | 🗹 Employee Name                                                   |                             |
| Employee I     | D                       | Show Completed                                                    |                             |
| Croate Favorit | w 💽 Create Absence R    | Display Report                                                    | Results per page 👭 💆        |
|                |                         | Absence Requests<br>Sorted by Date / Time                         | Save 2 Protein              |

The Absence Request box will open.

1) Enter the Date or Dates that you need to take off. Type in your dates or use the Calendar icon.

2) Choose what days of the week correspond

3) Enter the number of hours you will be out each day. 37.5 hour employees would enter 7.5 if taking off the entire day; 40 hour employees would enter 8.

4) Tell the system what TYPE of leave you are taking

5) Choose your supervisor for Send To

6) Add a Comment so your supervisor knows why you are requesting time off. You can provide them as much information as will fit.

7) Click on the Enter button and your request will be transmitted to your Supervisor.

1) The system will ask if you'd like to email your Supervisor that they've received a request.

| 🏉 Hampden-Sydney College - Absence Request 🔳 🗖 🗙                                                                                                    |  |  |  |  |  |  |
|----------------------------------------------------------------------------------------------------|--|--|--|--|--|--|
| 🌃 http://tak.hsc.edu/qqest/External/request_absence.asp?absenceid= 🛛 💟                                                                                            |  |  |  |  |  |  |
| Your request has been sent. Would you like to also email the recipient of this absence request to notify them that an absence request has been made in TimeForce? |  |  |  |  |  |  |
| Yes No                                                                                                    |  |  |  |  |  |  |
| 😜 Internet 🔍 100% 🔻 💡                                                                                                    |  |  |  |  |  |  |

| 🥭 Hamp                                                                                                    | 🟉 Hampden-Sydney College - Absence Request 🔳 🗖 🔀                                                                                                    |  |  |  |  |  |  |
|----------------------------------------------------------------------------------------------------|----------------------------------------------------------------------------------------------------|--|--|--|--|--|--|
| To http://t                                                                                               | ak.hsc.edu/qqest/External/request_absence.asp#DateStart                                                                                                    |  |  |  |  |  |  |
|                                                                                                    | Absence Request                                                                                                    |  |  |  |  |  |  |
| Date(s)                                                                                                   | <ul> <li>G/11/2007</li> <li>G/15/2007</li> <li>(Date Range)</li> </ul>                                                                                                    |  |  |  |  |  |  |
| Days                                                                                                    | SMTWTFS<br>VVVV<br>Check All / Uncheck All                                                                                                    |  |  |  |  |  |  |
| Hours                                                                                                    | <ul> <li>T.5 Ex: 8 (Hour Amount Per Day)</li> <li>(Time Range Per Day)</li> <li>Ex: 08:00 - 15:00</li> <li>Based on Schedule Rule Absence Hours<br/>(Only for Scheduled Days)</li> </ul> |  |  |  |  |  |  |
| Туре                                                                                                    | 37.5 HR Vacation       Accrual Policy:       37.5 HR Vacation       Available Balance:       42                                                                                          |  |  |  |  |  |  |
| Send To                                                                                                   | ADMIN 🔽                                                                                                    |  |  |  |  |  |  |
| *Note enter                                                                                               | either a single date or date range and                                                                                                    |  |  |  |  |  |  |
| enner an no                                                                                               | Comments (226 chars left)                                                                                                    |  |  |  |  |  |  |
| Comments (226 chars left)<br>Taking the kids and heading for the beach.<br>I'll bring you back some sand! |                                                                                                    |  |  |  |  |  |  |
| J.                                                                                                    | 🔮 Internet 🔍 100% 👻 🔐                                                                                                    |  |  |  |  |  |  |

If you answer yes, your Email program will open with an already created email that you may send to your Supervisor. 🕺 If you are using a shared computer, or if you do not have an Email account of your own on the computer you are using - CLICK NO. Then verbally tell your supervisor that you submitted a request or you may submit a paper Absence Request Form to your supervisor.

| Ele Edit | Yerv Insert Pyrnat Isola Table Window Halp               | Type a question for help | × |
|----------|----------------------------------------------------------|--------------------------|---|
| I Send   | 🕼 - 1 🕰 🕼 🛃 🏌 🛔 🔻 🔯 🖄 Options   HTML 🛛 -                 |                          |   |
| Ш Тр     | clandha.edu                                              |                          |   |
| Cc       | - Deputy of the second                                   |                          |   |
| Boc      |                                                          |                          |   |
| Subject  | An Absence Request is evaling your approval in Teleforce |                          |   |
|          | - 10 - A - B - Z - I - E                                 | 1- 1- 12 12 12           |   |

9) When this box closes you will see your Absence Request/Message Report screen again. The request that you just submitted is listed at the bottom of the screen. It will stay there until your Supervisor

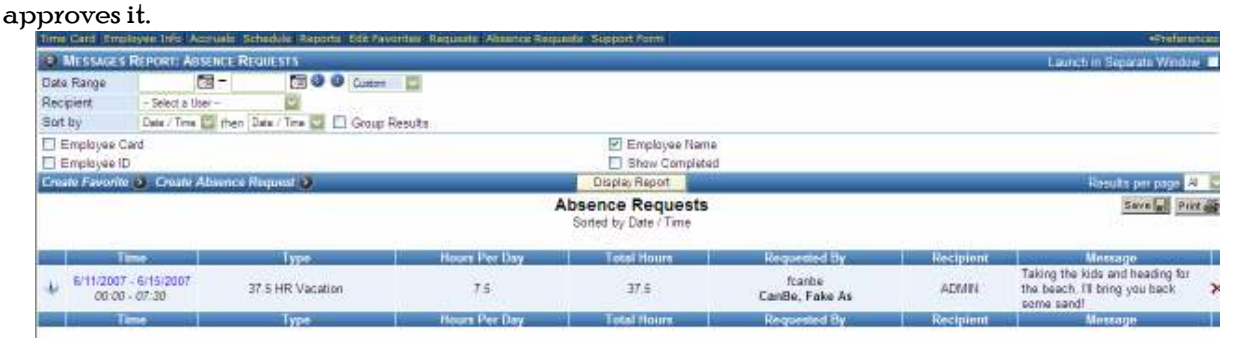

Now, on the Supervisor side of things it appears on the same Absence Requests/Message Reports Screen.

| MESSAGES REPORT:   | ABSENCE REQUESTS                                                                                                    |                                                                                                    |                         |                                                                       |                                                        | Laurch in Seconds Mindow                                                                                       |                                                                         |
|--------------------|----------------------------------------------------------------------------------------------------|----------------------------------------------------------------------------------------------------|-------------------------|-----------------------------------------------------------------------|--------------------------------------------------------|----------------------------------------------------------------------------------------------------|-------------------------------------------------------------------------|
| Range              | 19- 1900 Care                                                                                                    | U.S. COL                                                                                                    |                         |                                                                       |                                                        |                                                                                                    |                                                                         |
| нісе Туре          | - Select an Absence Type -                                                                                                    |                                                                                                    |                         |                                                                       |                                                        |                                                                                                    |                                                                         |
| er's Department    | - Fiter by Depathent -                                                                                                    |                                                                                                    |                         |                                                                       |                                                        |                                                                                                    |                                                                         |
| pient's Department | - Fiter by Department -                                                                                                    |                                                                                                    |                         |                                                                       |                                                        |                                                                                                    |                                                                         |
| ler's Supervisor   | - Select a Supervisor -                                                                                                    |                                                                                                    |                         |                                                                       |                                                        |                                                                                                    |                                                                         |
| pient's Supervisor | - Select a Supervisor - 🔤                                                                                                    |                                                                                                    |                         |                                                                       |                                                        |                                                                                                    |                                                                         |
| ler                | - Selett a Uker - 🔛                                                                                                    |                                                                                                    |                         |                                                                       |                                                        |                                                                                                    |                                                                         |
| sient              | - Select a Uker -                                                                                                    |                                                                                                    |                         |                                                                       |                                                        |                                                                                                    |                                                                         |
| by                 | Employee Marme Sterr Date / Time                                                                                                    | Group Results                                                                                                    |                         |                                                                       |                                                        |                                                                                                    |                                                                         |
| mployee Card       | 🗹 Employee Name                                                                                                    |                                                                                                    | Show Completed          | 📋 Use R                                                               | ecipient for Sorting                                   |                                                                                                    |                                                                         |
| mplayee ID         | Department                                                                                                    |                                                                                                    | Supervisor              |                                                                       |                                                        |                                                                                                    | -                                                                       |
| hi Favonin 🛞 Criat | N Absence Requisit 🕐                                                                                                    |                                                                                                    | Display Report          |                                                                       |                                                        | Results per page A                                                                                             | 122                                                                     |
|                    |                                                                                                    |                                                                                                    | Absence Requests        |                                                                       |                                                        | Save W Prit                                                                                                    | 1. Contraction (1997)                                                   |
|                    |                                                                                                    |                                                                                                    | Sorted by Employee Name |                                                                       |                                                        |                                                                                                    |                                                                         |
|                    | Type -                                                                                                    | Hours Per Day                                                                                                    | Tesal Hours             | Reported fly                                                          | Recipient                                              | Message                                                                                                    |                                                                         |
| SHADONT CHAPTER    | 4                                                                                                    |                                                                                                    | and the second second   | franks                                                                | 1.00                                                   | Taking the kids and heading for                                                                                | 1.15                                                                    |
| 00.00 - 07:38      | 37.5 HR Vacation                                                                                                    | 75                                                                                                    | 37.5                    | CanBe, Fake As                                                        | ADMIN                                                  | the beach. I'll bring you back                                                                                 | ×                                                                       |
|                    |                                                                                                    | House Day Day                                                                                                    | Total Hours             | Recepted He                                                           | Recipioni                                              | Mercane                                                                                                    |                                                                         |
| Ð                  | <ul> <li>Hampdan Tydney Cylicsys - Yreitra<br/>Thitp://kit.het.eks/spect/seport/seport/<br/>Absence Request - Pending</li> </ul>                                                                                                    | Alpienee Copiest - Wi<br>Abaar eReport, agilkapa                                                                                                    | ettD=1                  | From this b                                                           | ox you w                                               | rill review the inf                                                                                            | formati                                                                 |
| Ð                  | Il Implen Sniny College of care     The Machine Adapting (sport) repartil     Absence Request - Pending     Republic By Icanbe - CanBe, F     Department Human Resources     Superviser Amenitory Entries                                                                                                    | Algoment August I Wi<br>Aberra Regiet agritegia<br>ake As (10101010)<br>is S                                                                                  | etto=t                  | From this b<br>employ                                                 | ox you w<br>ee subm                                    | rill review the inf<br>itted and Appro                                                                         | formatio                                                                |
| ¢                  | Humpday Sydney Collector of class<br>The High (Job An. edutaria) (report (report)<br>Absence Request - Plending<br>Requested By<br>Teambe - CanBe, F<br>Department - Human Resources<br>Bapartiest Amentmat Barban<br>Recipient ADMIN<br>Absence Type 37.5 HR Vacation<br>Assault Date: 37.5 HR Vacation<br>Assault Date: 37.5 HR Vacation                                                                                                    | Ansengelstegnest Wi<br>AbserceRegunt agriRegun<br>Skie As (10101010)<br>ra S                                                                                  | etD=1                   | From this b<br>employ                                                 | ox you w<br>ee subm                                    | rill review the inf<br>itted and Appro<br>Ab                                                                   | formatio<br>ve or Do<br>sence R                                         |
| 4                  | ## Humpday Sydney College - Press<br>The Hey (back has independ vegot the partie)<br>Absence Request - Plending<br>Requested By Teambe - CamBe, F<br>Department Human Resources<br>Supartition American Backar<br>Recipient ADMMN<br>Absence Type 37 5 HR Vacation<br>Accurate Parky<br>Available Batanica<br>42.00<br>Historecent 7.50                                                                                                    | Alipsuevi (Seguesi - Wil<br>RheeneRegied, agrificque<br>alee As (10101010)<br>is S                                                                            | etD=1                   | From this b<br>employ<br>If you aren                                  | ox you w<br>ee subm<br>'t ready '                      | rill review the inf<br>itted and Appro<br>Ab<br>to do either, simp                                             | formatio<br>ve or Do<br>sence R<br>oly click                            |
| 4                  | ## Humpday Sydney Collect - Cress<br>The Hey Utak, he, independ veget to earth)<br>Absence Request - Pending<br>Requested By Teambe - CanBe, F<br>Department Human Resources<br>Supartition Americal Balance<br>Accound Peloy 37 5 HR Vacation<br>Accound Peloy 37 5 HR Vacation<br>Accound Peloy 37 5 HR                                                                                                    | Alipseuro (Corport - Wi<br>RheenceRequed, and Reque<br>rate As [10101010]<br>ra 5<br>Ali<br>Ali<br>207                                                        | etD=1                   | From this b<br>employ<br>If you aren<br>If you click                  | ox you w<br>ee subm<br>'t ready<br>Approve             | rill review the inf<br>itted and Appro<br>Ab<br>to do either, simp<br>e, the box closes a                      | formation<br>we or De<br>sence R<br>oly click                           |
| 4                  | ## Humpday Sydney Collector of data     The Http://back.nends/spinit/vegort/vegort/spinit/     Absence Request - Flending     Requested By Teambe - CanBe, F     Department Human Resources     Bupartitions Amenthous Bashan     Recipient ADMIN     Absence Type 37.5 HR Vecation     Acculable Balance 42.00     Hourn Requested 7.50     Total Requested 37.50     Date Standards 37.50     Date Requested 5.11/2007 - 6/15/20     Days Requested     S.M. T. W. T     Time 00.00 - 0/130                                                                                                    | Alponeos (response Wi<br>AbsenceRregaed, aprillegae<br>rate As (10101010)<br>ra 5<br>A/A<br>107<br>F S<br>101                                                 | etD=1                   | From this b<br>employ<br>If you aren<br>If you click a<br>is automati | ox you w<br>ee subm<br>'t ready<br>Approve<br>cally pu | rill review the inf<br>itted and Appro<br>Ab<br>to do either, simp<br>e, the box closes a<br>t into the employ | formation<br>ve or Do<br>sence R<br>oly click<br>und the s<br>gee's Tir |
| •                  | Il Impolen Syntaxy Collecce of Case     The Heal (Jack Inc. educated Agence) Agence     Request of Request - Floriding     Requested By Icanibe - CanBo, F     Department Human Resources     Suppriviser Ammentant Barbar     Recipient ADMIN     Absence Type 37.5 HR Vacation     Accurate Balance     42.00     Hours Requested 7.60     Total Requested 7.60     Total Re | Alpennes (response Wi<br>AbanceRregied, aprillegae<br>alse As (10101010)<br>ra 5<br>A/A<br>107<br>F S<br>S<br>107 charte A/M                                  | etD=1                   | From this b<br>employ<br>If you aren<br>If you click .<br>is automati | ox you w<br>ee subm<br>'t ready<br>Approve<br>cally pu | rill review the inf<br>itted and Appro<br>Ab<br>to do either, simp<br>e, the box closes a<br>t into the employ | formation<br>ve or Do<br>sence R<br>oly click<br>and the s<br>gee's Tir |
| •                  | Impden Sylary Collect Order     The Hey Use Inc. address (response)     Advence Request - Flending     Requested By Teambe - CanBe, F     Department     Human Resources     Bupartiser     Advence Type     37.5 HR Vecation     Accurate Balance     42.00     Hours Requested     7.00     Total Requested     7.0     Total Requested     7.0     Total Requested     S.M.T.W.T.W.T.     Department     Human Resources     Common P     -Fromit Combe - ComBe, Felre     - Total Replexity     Total Requested     ComBe, Felre     - Total Replexity     Total Resources     Common P                                                                                                    | Alpeneol (represe W)<br>AbsenceRrequed, aprillegue<br>rate As [10101010]<br>ra 5<br>AM<br>107<br>F S<br>100 cflues Arth<br>105 cflues Arth<br>205 cflues Arth |                         | From this b<br>employ<br>If you aren<br>If you click .<br>is automati | ox you w<br>ee subm<br>'t ready<br>Approve<br>cally pu | rill review the inf<br>itted and Appro<br>Ab<br>to do either, simp<br>e, the box closes a<br>t into the employ | formation<br>we or Do<br>sence R<br>oly click<br>and the s<br>gee's Tir |

| Below is the em | olouee's T | imecard reflecti | ng her vacation | as requested. |
|-----------------|------------|------------------|-----------------|---------------|
|                 |            |                  |                 |               |

| TIME CARD REPORTS                               | ENPERIMENT | SOUTHER              | 11               |             |                |             |                 |               |        |                       |              | In/Out      | Logou        | 00             |
|-------------------------------------------------|------------|----------------------|------------------|-------------|----------------|-------------|-----------------|---------------|--------|-----------------------|--------------|-------------|--------------|----------------|
| Time Card +Cally Database                       | Supervisor | -titler Funit        | Criter Abasis    | m -Onter Di | durantiant -Re | emante «Ale | minist Request  | - +Support Po |        |                       |              |             | usi (i       | Telepiter      |
| Department: A Departments                       |            | Inc Sub E            | mployee: Car     | Bel Falce A |                | 2           | <@>             |               |        |                       |              |             |              | Print a        |
| Vietre Br Visekly Payroll                       |            | al the second second | WATE WATE        |             |                | Satur       | day 6/2/2007 1  | n Friday 6/15 | 5/2007 | 0.0                   |              |             | _            |                |
| Date 66/2007 🔄 🐸 -                              | 2          | 3                    | 1                | 5           | 6              | 1           | F               | 9             | 10     | 11                    | 12           | 13          | 14           | 15             |
| Le<br>Out                                       |            |                      | 08:30+12:00+     |             | 08:32*         |             | 0813E<br>12:01  |               |        |                       | /            |             |              |                |
| Le<br>Dut                                       |            |                      | 12:30+<br>16:37+ |             |                |             | 13:05*<br>15:59 |               |        | /                     |              |             |              |                |
|                                                 |            |                      |                  | -           |                | -           | Accumula        | ind Boors     |        |                       |              |             | -            |                |
| Cotal Hours<br>Regular Hours                    | 0.00       | 0.00                 | 7.62             | 7.50        | 6.20<br>6.20   | 0.00        | 7.32            | 0.00          | 0.00   | 7.50<br>7.50          | 7,50         | 7.50        | 7.50<br>7.50 | 7.50           |
| department<br>Human Resources                   |            |                      | 7.62             | 7.50        | 6.20           |             | 7.52            |               |        | 7.50                  | 7.50         | 7.50        | 7.52         | 7.50           |
| Alternation<br>17.5 HR SICK<br>17.5 HR Vacation |            |                      |                  | 7.507       |                |             |                 |               |        | 7.50+                 | 7.50*        | 7.50+       | 7.50*        | 7.50*          |
| Settings 🔕 Legand 🔕 👘                           |            |                      |                  |             |                | Ray         | y Pesilod, 6/2/ | 2007 - 545520 | 017    | a second second       |              | - Western   |              |                |
| Verification: Employee                          | i l        |                      | Supervis         | or 🗆        |                | Directo     |                 |               | Pat    | ked Hotes<br>Absences | 21.1<br>45.0 | 3 Regular - | laurs        | 57 13<br>(0.1) |

<u>To illustrate what happens if you Deny a request</u>, we've had Fake submit a request for 4.5 hours of Vacation on a day that she's already taken off. The Supervisor recognized that, based off the date, this was probably a date error on her part. The Supervisor typed a message back to Fake asking if the date was correct, and Denied the request.

When Fake goes into her Absence Request/Message Report screen again, she will see her request with a red d bubble beside it. (You must have 🗹 Show Completed marked to see already completed requests).

| Employee Cad                   |                   | T Chief Latint | ET Engle  | Color PEARLA            |             |                                                                                                    |
|--------------------------------|-------------------|----------------|-----------|-------------------------|-------------|----------------------------------------------------------------------------------------------------|
| D Employee ID                  |                   |                | 20 Show   | Completed               |             | THE REAL PROPERTY AND INCOME.                                                                                                    |
| the state of the second second |                   | A              | Sence Reg | uesta<br>Drie           |             | Sound room                                                                                                    |
| - The                          |                   | days for the   | Justices  | try wells               | Theological | You are strengt, taking short-or                                                                                                    |
| • 61200T<br>00:00-62.00        | ST.S.HR. Vacameri | 41             | - 41      | tarda<br>Carda, Fara As | A0181       | Sold Canadia Para Salas<br>Carda Fala As (Street) - 12<br>Addition for Soldier 1 as St PU<br>Count is as No. 5, Soldier 1                                    |
| +                              | 27.5163 Vacamari  | п              | 311       | Taria<br>Carda Fala la  | 80.01       | From Number Cardie False An<br>(1910)018 - Nr ADMIT On<br>DROUT 11 2016 AM Telegitie 1<br>Sold and Telefights The Loads B<br>Sold and Telefights The Loads B |

If you click on the **d** bubble, the Absence Request-Denied box will open. In the box you can read the Supervisors message. The only option from here is to Close. If Fake did indeed type in the wrong date, she will have to Create a New Absence Request and submit it to her Supervisor.

| Press and interest       | ALC: NO.                                                                                                    | 100/201                                                                                                    |
|--------------------------|----------------------------------------------------------------------------------------------------|----------------------------------------------------------------------------------------------------|
| And the second second    |                                                                                                    | and the second second se |
| Targupet an Dy           | forme - Carde, Fela Ascillato                                                                                                    | ų. –                                                                                                    |
| Department               | Human Pasonosa                                                                                                    | 10                                                                                                    |
| Department               | Peratent Seterat.                                                                                                    |                                                                                                    |
| Record.                  | 11MN                                                                                                    |                                                                                                    |
| Decent ffy               | Kosty - Cary Asthey Contenan (198                                                                                                    | (194)                                                                                                    |
| Department 1             | Huran Records                                                                                                    |                                                                                                    |
| Same inc                 | Amantio,4 Eatlano S                                                                                                    |                                                                                                    |
| Absorb Tore              | 27.5 HPL Vacation                                                                                                    |                                                                                                    |
| Arrest Policy            | 37.5 HPT Vacation                                                                                                    |                                                                                                    |
| Here Barperoled          | 4.68                                                                                                    |                                                                                                    |
| Data Scientified         | WHIGHT LOR OF PW                                                                                                    |                                                                                                    |
| Data Margarettel         | 612/2817                                                                                                    |                                                                                                    |
| Time:                    | H H-0408                                                                                                    |                                                                                                    |
| Department .             | Hypher Resources                                                                                                    |                                                                                                    |
| - Contraction            |                                                                                                    |                                                                                                    |
| Trans and sizes          | <ul> <li>C. CARDA, FRAM AN COLUMN</li> <li>C. CARDA, FRAM AN COLUMN</li> <li>C. CARDA, FRAM AN C</li></ul> | 4 212                                                                                                    |
| the second second second |                                                                                                    |                                                                                                    |
|                          |                                                                                                    |                                                                                                    |

- 11 -

### Supervisor

The Supervisor section of the Timecard screen allows the user to view information about their employees. It is the Supervisor Dash Board.

| TIME CARD                                                          | REPORTS      | EMPLOYEE    | SCHEDULE  |                                 |  |  |  |
|--------------------------------------------------------------------|--------------|-------------|-----------|---------------------------------|--|--|--|
| →Time Card •                                                       | Daily Detail | •Supervisor | •Requests | •Absence Requests •Support Form |  |  |  |
| Department: All Departments 💟 🔚 🗆 Inc Sub Employee: Cary, Ashley C |              |             |           |                                 |  |  |  |

Click on the Supervisor link to open the page.

From this screen you can navigate through your employee(s).

Anything that shows up in BLUE is a link that can be clicked on for more information. In this example: Napier, Whitney C. is a link in the Weekly Totals section; 6/7/2007 is a link in the Requests section, as is Inactive.

If the system gives you an option to make something Inactive, it is allowing you to remove that information temporarily.

If you were to click on the \* beside <u>Inactive</u> you would <u>permanently</u> remove the information from the system. It cannot be restored once it has been deleted (\*).

|                  |                 |                  |                 | 1               |                  |                 |             |           |          |           |      |
|------------------|-----------------|------------------|-----------------|-----------------|------------------|-----------------|-------------|-----------|----------|-----------|------|
| TIME CARD        | REPORTS E       | MPLOYEE SCHE     | DULE            |                 |                  |                 |             |           | X Logo   | ut 🕕      | ?    |
| •Time Card →     | Supervisor •Ma  | ss Entry •Spread | isheet Punch Er | try •Spreadshee | et Hours Entry   |                 |             |           |          | •Preferer | nces |
| Design design de | All Development |                  |                 |                 | View Ontions     |                 |             |           |          |           |      |
| Department:      | Ai Departments  |                  | 0/8/2007        |                 | view options     |                 |             |           |          |           |      |
|                  |                 |                  |                 |                 | DAILY TOTALS     |                 |             | Options 🕑 | Printabl | e 🕑 Clos  | se 🗡 |
| ID Na            | me 🐣            |                  |                 | lotal           |                  | Regula          |             | 011       |          | 012       |      |
|                  |                 |                  |                 |                 |                  |                 |             |           |          |           |      |
|                  |                 |                  |                 |                 |                  |                 |             |           |          |           |      |
|                  |                 |                  |                 |                 |                  |                 |             |           |          |           |      |
|                  |                 |                  |                 |                 |                  |                 |             |           |          |           |      |
|                  |                 |                  |                 | V               | VEEKLY TOTALS    | 3               |             | Options 🔕 | Printabl | e 📀 Clos  | se 🗡 |
| ID               | Nam             | ie 🔶             |                 |                 | 1                | Total           | Regular     |           | 0T1      | OT2       |      |
| 19635            | 9 Napi          | er, Whitney C    |                 |                 |                  | 3.42            | 3.42        |           | 0.00     | 0.00      | Į į  |
|                  |                 |                  |                 | Gi              | rand Totals      | 3.42            | 3.42        | 9         | 0.00     | 0.00      | Į    |
|                  |                 |                  |                 |                 |                  |                 |             |           |          |           |      |
|                  |                 |                  |                 |                 |                  |                 |             |           |          |           |      |
| Create 📀         |                 |                  |                 |                 | REQUESTS         |                 |             | Options 📀 | Printabl | e 😥 Clos  | se 🗙 |
| Date 🗠           |                 | Туре             |                 | Messa           | age              |                 | Sent To     | Sent Fro  | m        | Status    |      |
| 6/7/2003         | 7 Mis           | sed Punch        | Sorry, forgot.  | You know mef!   |                  |                 | barmentrout | ccary     |          | Inactive  | ×    |
|                  |                 |                  |                 |                 |                  | 1               |             |           |          |           |      |
|                  |                 |                  |                 | A request th    | lat the recipien | t has not read. |             |           |          |           |      |
|                  |                 |                  |                 | X Click to dele | ete a request.   |                 |             |           |          |           |      |
| Create 📀         |                 |                  |                 | A               | BSENCE REQUES    | TS              |             | Options 📀 | Printabl | e 📀 Clos  | se 🗙 |
|                  |                 |                  |                 | No requi        | ests have been   | made.           |             |           |          |           |      |
|                  |                 |                  |                 | i lufa an na    | anding shaans    |                 |             |           |          |           |      |
|                  |                 |                  |                 | winio on pe     | anding absence   | e requests.     |             |           |          |           |      |
|                  |                 |                  |                 | Approve         | apsence req      | uests.          |             |           |          |           |      |
|                  |                 |                  |                 | W Denied a      | absence reques   | STS.            |             |           |          |           |      |
| i i              |                 |                  |                 |                 |                  |                 |             |           |          |           |      |

# REPORTS

The Reports section of the program allows you to print comprehensive reports containing your Timecard, Human Resources, and Employee information.

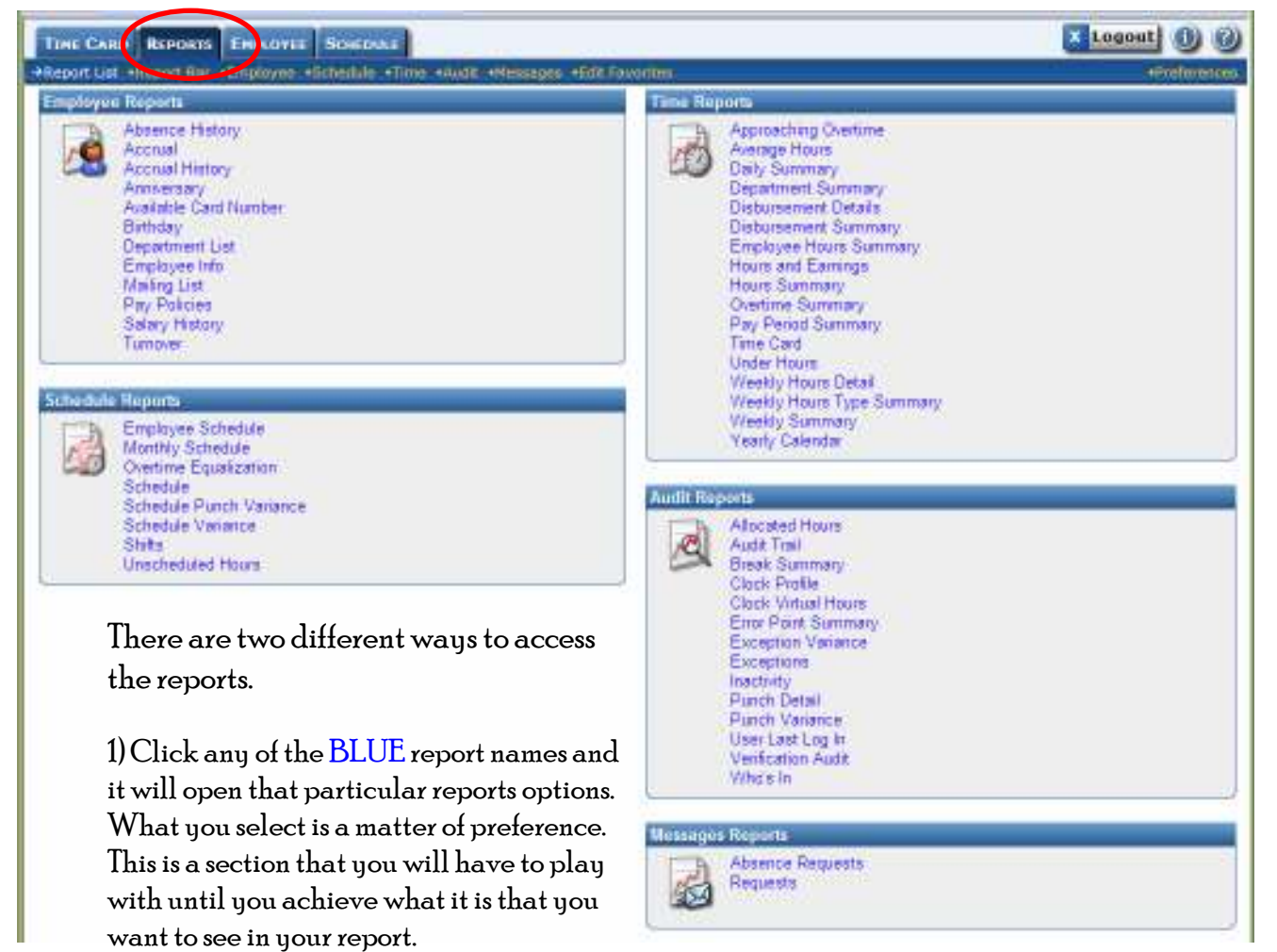

If you do not want to make any changes, click Display Report. You will see the report as it is pre-defined. If you find that viewing the report in the window below the options is hard for you to read, mark the Launch in Separate Window box.

|                        |                                             | 16                     |                       |                           |
|------------------------|---------------------------------------------|------------------------|-----------------------|---------------------------|
| TIME CARD REPO         | RTS EMPLOYEE SCHEDULE                       |                        |                       | 🛛 Logout 🔌 🕐              |
| •Report List •Report E | 3ar →Employee •Schedule •Time •Audit •      | Messages •Edit Fav     | rites                 | •Preferences              |
| SEMPLOYEE REPO         | RT: Absence History                         |                        |                       | Launch in Separate Window |
| Absences               | Will search all absences. Click the arrow b | utton to the far right | o select absences.    | Show Absences 📎           |
| Department             | Will use all departments.                   |                        |                       | Show Departments 🛞        |
| Employees              | Will use all employees.                     |                        |                       | Show Employees 🛞          |
| Date Range             | 6/2/2007 🛛 🖂 🗕 6/15/2007 🗔 🔇 📎 Pay          | Period 💟 Bi-Weekly I   | ayroll 🔯              |                           |
| Schedule Rule          | Select a Rule                               |                        |                       |                           |
| Supervisor             | - Select a Supervisor                       |                        |                       |                           |
| Sort by                | Department I then Employee Name             | 🔄 🔲 Group Ri           | sults                 |                           |
| Employee Card          | Absence Name                                | Created Time           | General Paid Absences | 🔲 Unpaid Absences         |
| Employee ID            | Absence Notes                               | Day of Week            | 🗌 Holidays            | User User                 |
| 🗹 Employee Name        | Absence Type                                | Department             | 🔲 Page Break          |                           |
| Absence Date           | Accrued Absences                            | 📃 Display hh:mm        | Supervisor            |                           |
| Create Favorite 📎      |                                             | Display                | Report                |                           |

2) Click on Report Bar and this is how the same information will appear. The main difference between the two options is that by using the Report Bar the list of reports is constantly visible on the left side of your screen.

| TIME CARD REPORTS                                                                                                    |                          |                                                                                       | KLogout 1 0               |
|----------------------------------------------------------------------------------------------------|--------------------------|---------------------------------------------------------------------------------------|---------------------------|
| •Report List. →Report Bar +                                                                                                    | Employee +Schedule +Time | e +Audri, +Messages +Edit Favorites                                                   | •Proferences              |
| Report Bar                                                                                                    | S EMPLOYEE REPO          | DRT: ABSENCE HISTORY La                                                               | unch in Separate Window 🔲 |
| Standard Reports                                                                                                    | Absences                 | Will search all absences. Click the arrow button to the far right to select absences. | Show Absences 😌           |
| AUDIT                                                                                                    | Department               | Will use all departments                                                              | Stick Departments 😆       |
| Allocated Hours                                                                                                    | Employees                | Will use all employees.                                                               | Show Employees (8)        |
| Aude Trail<br>Break Summary                                                                                                    | Date Range               | 6/2/2007 🔄 - 6/15/2007 🕞 🔮 🔮 Pay Period 💆 B-Weekly Payrol 🕎                           |                           |
| Clock Profile                                                                                                    | Schedule Rule            | - Select a Rule -                                                                     |                           |
| Clock Virtual Hours<br>Error Doint Contenant                                                                                                    | Supervisor               | - Select a Supervisor -                                                               |                           |
| Exception Variance                                                                                                    | Sort by                  | Decetnent 🔤 then Engloyee tierre 📓 🗍 Group Results                                    |                           |
| Exceptions                                                                                                    | Employee Card            | 🗹 Absence Name 🛛 Created Time 🗹 General Paid Absences                                 | Unpaid Absences           |
| Punch Detail                                                                                                    | Employee ID              | Absence Notes Day of Week Holidays                                                    | . User                    |
| Punch Variance                                                                                                    | Employee Name            | Absence Type     M Department     Page Break                                          |                           |
| User Last Log In<br>Verification Audit                                                                                                    | Absence Date             | Accrued Absences Usplay hh mm Li Supervisor                                           |                           |
| Who's in                                                                                                    | Create Pavorne           | Display Report                                                                        |                           |
| Accrual Accrual History<br>Anniversary<br>Available Card Number<br>Binthday<br>Department List<br>Employee Info<br>Mailing List<br>Pav Policies<br>Salary History<br>Turnover |                          |                                                                                       |                           |
| Messages                                                                                                    |                          |                                                                                       |                           |
| Absence Requests<br>Requests                                                                                                    |                          |                                                                                       |                           |
| SCHEDULE<br>Employee Schedule<br>Monthly Schedule<br>Overtime Equalization<br>Schedule Punch Variance<br>Schedule Variance                                                    |                          |                                                                                       |                           |
| Shifts                                                                                                    |                          |                                                                                       |                           |
|                                                                                                    |                          | Internet                                                                              | R 100% ·                  |

To <u>view</u> a Report click on the Display Report button.

To <u>print</u> the displayed report click on the Printer icon.

## **Report Favorites**

This program allows you to create a section of your favorite reports. A favorite can consist of a single report or multiple reports to be displayed on the screen at once. You can even have multiple instances of the same report, but with different report criteria for each one.

The system automatically saves the report criteria of any report favorite. This makes it so that you do not have to select the same report settings each time you run the report.

Creating favorites consists of two steps: Creating 'Sections' and 'Adding Favorites'.

### Creating a Favorite Section

- 1) Click on the Reports tab at the top of the screen
- 2) Click on the Edit Favorites link
- 3) Click on the Add Section + icon. The Section Title screen appears to the right.
- 4) Enter the name you would like to use for this report in the Section Title field.
- 5) Click the ADD icon to add the new section title. To remove a section you would use the 🗶

| TIME CARD REPORTS EMPL           | DYEE SCHEDULE                                       | X Logout 🕕 🕐 |
|----------------------------------|-----------------------------------------------------|--------------|
| •Report List •Report Bar •Employ | ee •Schedule •Time •Audit •Messages →Edit Favorites | •Preferences |
| Edit Report Favorites 🛛 🛞        | Section Title                                       |              |
| Add Section 💿 Add Favorite 🗨     | Section Title                                       |              |
|                                  |                                                     | Add          |
|                                  |                                                     |              |
|                                  |                                                     |              |
|                                  |                                                     |              |

### Adding Favorites

- 1) Click on the main Reports tab at the top of the screen
- 2) Click on the Edit Favorites link
- 3) Click on the Add Favorite + icon. The **Favorite** screen appears to the right.
- 4) Enter a Name for this favorite as you would like it to appear in the program.
- 5) In the Section Title field select the section you want this favorite to be assigned to. If you do not select a section, one will be automatically created based on the report group that the first report in the favorite comes from.
- 6) In the Automatic Behavior section, select Close Bar. This tells the program to automatically close the Report Bar when you are viewing your report.
- 7) In the Automatic Behavior section, select Save Changes. This tells the program to automatically save the settings specified in the Report Criteria section. This prevents you from having to re-enter the same criteria settings each time the report is run.
- 8) In the **Icon** section, Icon allows you to select the color and shape that you would like to use for this favorite icon. This is to help you recognize the report guickly.
- 9) In the **Icon** section, Icon Position allows you to assign the order in which you want your icons to be displayed.
- 10) In the **Reports** section, use % Percentage for your Height Type.
- 11) In the **Reports** section, use the drop down boxes to select the report(s) that you want to make up this favorite.
- 12) Once you have finished click the **ADD** icon to save the report favorite. The favorite is now listed in the Edit Favorites section on the left-hand side of the screen.

| TIME CARD REPORTS EN                                | COVER SOME        | ar.                        |                     |                      |                 |                      |                       |                                                                                                    |      | Logout | 0        |
|-----------------------------------------------------|-------------------|----------------------------|---------------------|----------------------|-----------------|----------------------|-----------------------|----------------------------------------------------------------------------------------------------|------|--------|----------|
| <ul> <li>Report List +Report Size +Emplo</li> </ul> | gen Schelun       | •Time: Multi •-Housege     | +Edit Pavonit       | <b>ia</b> :          |                 |                      |                       |                                                                                                    |      |        | shered a |
| Add Section 🗿 Add Paverler 🛛                        | Favorae - A s     | et of reports displayed at | the same time       | with custom ne       | tings           |                      |                       |                                                                                                    |      |        | 440      |
|                                                     | Name              | discourse services         |                     |                      |                 |                      |                       |                                                                                                    |      |        |          |
|                                                     | Section Title     | -Auto Resign- 🔛Aufo        | Assign- will p      | ick a section of     | le based on the | finit report in this | favonte               |                                                                                                    |      |        | _        |
|                                                     | Automatic In      | haviors - that happen wi   | ion you chee o      | 1 a favortie init, r | n tiva laft bai |                      |                       |                                                                                                    |      |        |          |
|                                                     | Close Bar         | VIV auto-close me          | left favorite oa    | n Highlic uns        |                 |                      |                       |                                                                                                    |      |        |          |
|                                                     | Close Criteria    | V WV suttr-cicke wat       | or index a solution | a traffey system t   | W1              |                      |                       |                                                                                                    |      |        |          |
|                                                     | Submit.           | Num and and and an         | ach vaport in th    | са узначита ничано   | 120             |                      |                       |                                                                                                    |      |        |          |
|                                                     | Sale Untena       | Ann with date (10)         | rigens makite oo a  | STRUE SURF. BUT      | UNITED FOR      |                      |                       |                                                                                                    |      |        |          |
|                                                     | 1000100 20010     | san ore denie in appea     | C M                 | OB                   | 0               | 0.00                 | 0.0                   | 0.00                                                                                                    | 0.0  | 0.0    |          |
|                                                     | loon              | None                       | ~                   | 0.0                  | ~               | ~ ***                |                       |                                                                                                    | 0.00 | -0     |          |
|                                                     | Inter Position    | 15 PM Frank Automation     |                     | a diag liner         |                 | 0.                   | 0.                    | 0.                                                                                                    | 0.4  | 0.     |          |
|                                                     | Heports - repo    | its that make up this favo | Inter Contractor    | 5 100 Map.           |                 |                      |                       |                                                                                                    |      |        |          |
|                                                     | Haight Tuga       | @S Decentaria              | Divels              |                      |                 |                      |                       |                                                                                                    |      |        |          |
|                                                     | Statistics of the | Full Width                 | Half Witten 2       | Side                 |                 |                      |                       | Half Webb Bight                                                                                                    | Side |        | _        |
|                                                     | Report            | Absence History            | E X                 |                      |                 | Report               | -No Report-           | (C) >                                                                                                    | ¢    |        |          |
|                                                     | Coloring          | Bue (Default)              | C. Grant            |                      |                 | Coloring             |                       |                                                                                                    |      |        |          |
|                                                     | Height            | 100 %                      |                     |                      |                 | Height               |                       |                                                                                                    |      |        |          |
|                                                     | Whith             | 100%                       |                     |                      |                 | With                 |                       |                                                                                                    |      |        |          |
|                                                     | Report            | Second History             | 1 × X               |                      |                 | Report               | -No Report-           | (C) >                                                                                                    | 6    |        |          |
|                                                     | Coloring          | Bue (Defeut)               |                     |                      |                 | Coloring             | hadron to be a second | and the second second se |      |        |          |
|                                                     | Height            | 100 %                      |                     |                      |                 | Height.              |                       |                                                                                                    |      |        |          |
|                                                     | with              | 100%                       |                     |                      |                 | Wath                 |                       |                                                                                                    |      |        |          |
|                                                     | Report            | -No Report-                | X                   |                      |                 | Report               | -No Report-           | 22                                                                                                    | ć    |        | _        |
|                                                     | Coloring          |                            | -10.0EC             |                      |                 | Coloring             | 100000                |                                                                                                    |      |        |          |
|                                                     | Height            |                            |                     |                      |                 | Height               |                       |                                                                                                    |      |        |          |
|                                                     | With              |                            |                     |                      |                 | With                 |                       |                                                                                                    |      |        |          |
|                                                     | Report            | -No Report-                | X                   |                      |                 | Report               | -No Report-           | 122                                                                                                    | 6    |        |          |
|                                                     | Coloring          | 1.00.00000                 | 100 C               |                      |                 | Coloring             | 1.15.174 55.          |                                                                                                    |      |        |          |
|                                                     | Height            |                            |                     |                      |                 | Height               |                       |                                                                                                    |      |        |          |
|                                                     | Weth              |                            |                     |                      |                 | Weth                 |                       |                                                                                                    |      |        |          |
|                                                     | Report            | -No Report-                | EX                  |                      |                 | Report               | -No Report-           | 191 >                                                                                                    | ć    |        |          |
|                                                     | Calarina          |                            | 1000                |                      |                 | Colorino             |                       | here a                                                                                                    | ŝ.   |        |          |
|                                                     | Height            |                            |                     |                      |                 | Height               |                       |                                                                                                    |      |        |          |
|                                                     | 115.000           |                            |                     |                      |                 | 135.000              |                       |                                                                                                    |      |        |          |
|                                                     |                   |                            |                     |                      |                 |                      |                       |                                                                                                    |      |        |          |

# Employee

The Employee section is broken up into three different screens. Supervisors do not have the ability to edit employee profile information.

The three options are as follows:

- Employee Main
- Accruals
- Position and Salary We are not using this system to track this information.

#### Employee Main

As with the Timecard screen, you can use your Employee drop down list or the Previous and Next buttons.

| TINE CARD      | Reports En        | GLOVER SCHEDULE    |                  |                  | In/Out                                                                                                    | Logout 1 @           |
|----------------|-------------------|--------------------|------------------|------------------|----------------------------------------------------------------------------------------------------|----------------------|
| Temployee Net  | n Accordin et     | untion Anti Stlary |                  |                  |                                                                                                    | ··=Titherentein      |
| Department:    | Al Capatriante    | 🖾 🗐 Inc Sub 🛛      | Employee: CarBa, | Falce A.         |                                                                                                    |                      |
| Employee Iden  | diffication - Fai | in As CanBe        |                  | Employee State   |                                                                                                    |                      |
| Salutation     | Maria             |                    |                  | Status           | Adam (M                                                                                                    |                      |
| First          | Fished            | 4                  |                  | Hire Date        | 6.10007                                                                                                    |                      |
| Middle         | An                |                    |                  | Termination Date |                                                                                                    |                      |
| Last           | Cavity            |                    |                  | Тура             | Falima                                                                                                    |                      |
| Employee D     | monute            | 1.                 |                  | Department       | Human Resources                                                                                                    |                      |
| Dard #         | 101               |                    | Pitt Pittin      | Schedule Debu    | in the second second se |                      |
| Contact Inform | ation             |                    |                  | Schedule Rule    | 199 Schridum Film 30 (Default Schedule Fulle)                                                                                                    |                      |
| Address Line 1 |                   |                    |                  | 1Q 1030          | 1.1.1.1.1.1.1.1.1.1.1.1.1.1.1.1.1.1.1.                                                                                                    |                      |
| Address Line 2 |                   |                    | 8                | Password         | 101                                                                                                    |                      |
| City           |                   |                    |                  | Class            | Explores (6)                                                                                                    |                      |
| State          |                   |                    | 1.1              | Finger Template  | Front (m)                                                                                                    |                      |
| Zin            |                   | 11                 |                  | Door Access      |                                                                                                    |                      |
| Tourist        |                   |                    |                  | Message          | <ul> <li>(Persistently deploys a menabole.)</li> </ul>                                                                                                    |                      |
| Einer          |                   | 1.200              |                  | Additional Into  | Contraction of the second second se                                                                                                    |                      |
| Wark Phone     |                   | Ext                |                  | Einfiday         | - 17/1 Sea                                                                                                    |                      |
| Home Phone     | 434,885,1212      |                    |                  | Disciplinary     | The December 2004 (201                                                                                                    |                      |
| Call Phone     |                   |                    |                  |                  |                                                                                                    | Contractor Equipalem |
| Pager          |                   |                    |                  |                  |                                                                                                    |                      |

#### Accruals

By clicking on the **BLUE** dates you can view the Accrual History box.

| TIME CARD REPORTS E            | HPLOYEE SOUTHER                                                                                                |                |                       |                 | En/C           | ut X Log          | out () ()                      |
|--------------------------------|----------------------------------------------------------------------------------------------------|----------------|-----------------------|-----------------|----------------|-------------------|--------------------------------|
| Employee Hais + Aconuals +     | Peetien And Salary                                                                                             |                |                       |                 |                |                   | +Printerences                  |
| Department: Al Departments     | 🚺 🔂 🗍 Inc Sub Employee: 🕻                                                                                      | CartBe, Fake A | 14                    | <@>             |                | His               | e Date: 6/1/2007               |
| Comp Time Balance              |                                                                                                    |                |                       |                 |                | Comp              | Time incorrect?                |
| Next Rollover Date<br>1/1/2008 | Lev Accrosed Date<br>6/8/2007                                                                                  | 0.00           | Awaarded<br>0.00      | Clambed<br>0.00 | beet<br>0.01.0 | Available<br>0.00 | No                             |
| Accrual Balances               | All and a second second second second second second second second second second second second second second se | Louis Children | and the second second | With            |                |                   | A Designation of the local div |
| 37,5 HR SICK                   | 6/7/2007 O                                                                                                    | NoA            | Awarded YTD<br>0.00   | flamed<br>14.60 | 7.50 💽         | 7.10              | Gisabind                       |
| 37.5 HR Vacation               | 6/7/2007 0                                                                                                    | NA             | 0.00                  | 42.00           | 37.50 0        | 4.50              |                                |
| Ant Alcruit                    |                                                                                                    |                | - 81                  | erer Erittete   | Ximmer all Co  | Problem Com       | Lores Activities               |

|              |            |            |         | Accrual H | istory |         |       |                |        |
|--------------|------------|------------|---------|-----------|--------|---------|-------|----------------|--------|
| Accrual      | Calculated | Un-Awarded | Awarded | Banked    | Used   | Balance | User  | Modified       | Active |
| 37.5 HR SICK | 6/7/2007   | N/A        | 0.00    | 14,60     | 7.50   | 7.10    | ADMIN | 6/8/2007 10:44 | Yes    |
| 37.5 HR 51CK | 6/7/2007   | N/A        | 0.00    | 0.00      | 0.00   | 0.00    | ADMIN | 6/7/2007 00:00 | No     |

# Approving the Timecards for Payroll

You are required to login and approve your employee's timecards for payroll. This must be done by noon on the Tuesday following the end of the pay period.

On the Timecard there is a small section at the bottom left that looks like this:

| Verification: Employee                    | Supervisor 🗆 | Director 🗆 |
|-------------------------------------------|--------------|------------|
| I certify that the above time card is cor | rrect.       |            |
|                                           |              |            |

You must click on the box beside Supervisor in order to Approve the Timecard.